## LOAN SERVICING SOFT Rent Setup

This document will guide you through the process of setting up a rental agreement in LOAN SERVICING SOFT, along with making rent payments.

For additional information and/or questions please feel free to contact our support group at support@loanservicingsoft.com or 1-800-993-1839 x2.

If an agreement has been established between the rental agency (or a landlord) and a tenant, below are instructions on how to set up a rental agreement and process payments:

1. Click on the "Loans" button, then click on "Add"

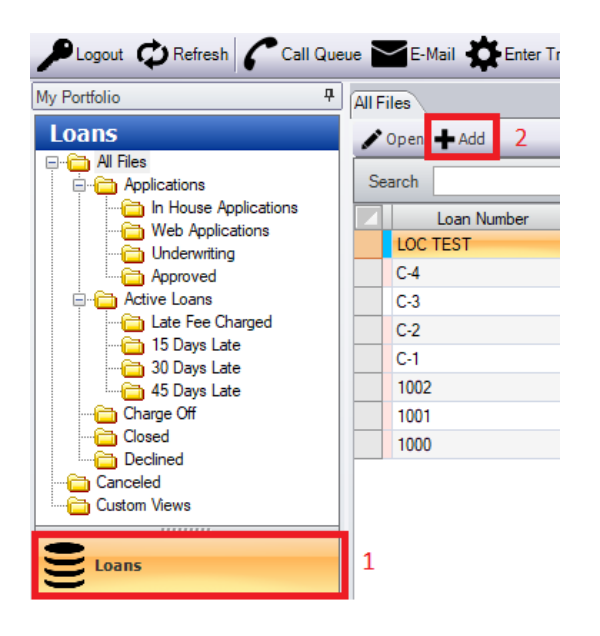

- 2. On the loan screen, be sure to set the following terms (boxes in red below) and be sure to leave the default setting in the other fields. For example, Funded Amount is 0.00. Leave this field alone.
  - Loan Type = Term / One Draw Loan
  - Interest Method = Rent

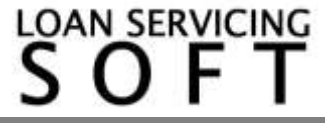

- **Amortized** = Amortized
- **Term Period** = Monthly (if rent payments are monthly)
- **Term** & **Term Due** = Enter the number of monthly payments that will be received based on the agreement (e.g. if tenant is to send 12 monthly payments, enter 12).
- Origination Date & First Payment Date = Date of the first rent payment.
- **Maturity Date** = Date of the last payment.

| Loan Number RENTS TEST                                      | Loan Status Application 💌 Status Dates                |
|-------------------------------------------------------------|-------------------------------------------------------|
| Borrower bfdgsdfsdf                                         | Special Status  -  Conditions                         |
| Loan Type Term / One Draw Loan 🔹                            | Signed Date / /                                       |
| Funded Amount 0.00                                          | Origination Date 10/1/2018 💌                          |
| Principal Balance 0.00 Credit Limit 0.00                    | First Payment Date 10/1/2018                          |
| Interest Method Rent                                        | Maturity Date 9/1/2019  Odd Days 0                    |
| Interest Rate     0.000 % / year                            | Use Deferred First Payment None                       |
| Rate will be adjustable every      month(s) starting     // | Negative Amortization         Add To Unpaid Interest  |
| From that point on the interest rate will be determined by  | Calculate daily rate based on 365 days in year        |
| Margin Rate 0.000 Plus CMT 🗸                                | Calculate days in date range based on Actual Days     |
| Floor 0.000 Ceiling 0.000                                   | Use Late Fee 🔲 After 15 Days                          |
| O Use Rate Schedule                                         | Late Fee Amount 150.00 Fixed Amount                   |
| Use Same as Cash None                                       | Pre Payment Penalty 🔲 If paid before 🔽 0 Term Periods |
| Amortized -                                                 | 0.00 Fixed Amount                                     |
|                                                             | Use Default Rate 🗌 Rate 0.000 % After 0 days          |
| Charge Interest on Unpaid Interest                          | Servicing Account Servicing Account - 287960967091    |
| Term Period Monthly   Payment Period Monthly                | Assigned To User: Administrator Change                |
| Term 12 Term Due 12                                         | Other Options Loan Modifications                      |
| Payment (P + I) 0.00 With Escrow and Fees 1,500.00          |                                                       |
| Balloon Amount 0.00                                         |                                                       |
| Nickname                                                    |                                                       |
| Memo / Notes                                                |                                                       |
|                                                             |                                                       |
|                                                             |                                                       |

Once the settings above are set, change the "Loan Status" from "Application" or "Entered" to "Active."

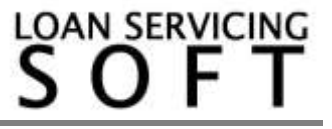

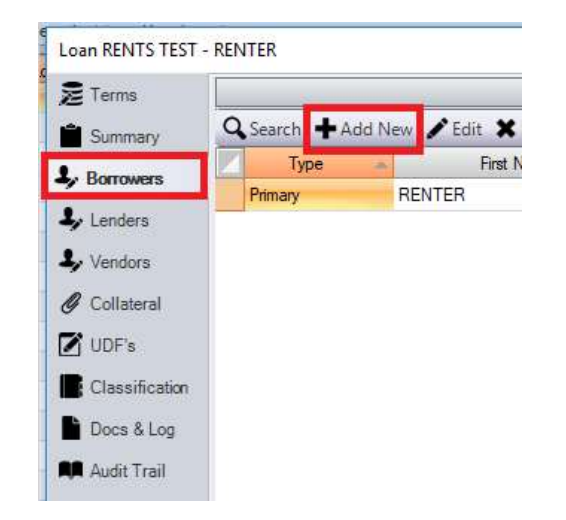

3. Click on "Borrowers" tab, and enter the name of the renter:

4. Go to -> Control Panel -> 'Configuration Options' folder -> Vendor Fee Types. Click "Add," then enter "Rental Fee" or "Rent" in the "Fee Name" box. Enter a unique alphanumeric code in the "Fee Internal Code" box, then click "OK."

| Ven | dor Fee Types  |                       |                       |                |
|-----|----------------|-----------------------|-----------------------|----------------|
| ÷   | Add 🖍 Edit 🗶 🛙 | Delete                |                       |                |
|     |                | Name                  |                       | Description    |
|     | Servicing Fee  |                       | Default Servicing Fee |                |
|     | 📰 Vendor Fee   |                       |                       | ×              |
|     | Fee Name       | Rent Fee Internal Cod | e R1000 🕢 Active      | System Entry   |
|     | Default Amount | 0.000 Fixed Amount    |                       |                |
|     | When           | On All Payments       |                       |                |
|     | Bill From      | Primary Lender        |                       |                |
|     | Source Bucket  | - Destination Buck    | et -                  | •              |
|     | Description    |                       |                       |                |
|     |                |                       |                       |                |
|     |                |                       | <u> </u>              | <u>C</u> ancel |

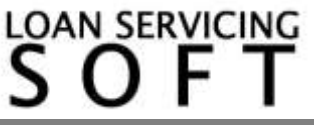

5. Click on the "Vendors" tab. The entity to receive the rent amount must be entered as the "vendor" here. Click "add" to add this entity or click on "search" to search for this entity if they have already been added.

| Teinis                                                                     |          |                |                        | Vendors         |                        |     |          |
|----------------------------------------------------------------------------|----------|----------------|------------------------|-----------------|------------------------|-----|----------|
| Sammary Q                                                                  | Search . | udd New / Edit | 🗙 Ramova 🕜 Set Primary |                 |                        |     |          |
|                                                                            | Primary  | Type           | Description            | Vendor #        | Vendor Name            | POC | Fee      |
| 5000W#15                                                                   | [] (M    | her            |                        | BENT COLLECTOR  | RENT SERVICING COMPANY |     | 1 500 00 |
| lenders<br>/endors                                                         |          |                |                        | THETT COLLECTOR |                        |     | 1.0000   |
| enders<br>Vendom<br>Colleteral<br>JDF a                                    |          |                |                        | THET COLLECTOR  |                        |     |          |
| enders<br>Iendon<br>Colletersi<br>JDF's<br>Classification                  |          |                |                        |                 |                        |     |          |
| Lenders<br>Vendors<br>Colleteral<br>JDF's<br>Classification<br>Socia & Log |          |                |                        |                 |                        |     | 1.0000   |

- 6. On the bottom of the "Vendors" window, enter the following according to the image below:
  - Vendor Type = Firm
  - **Fee** = enter monthly rent amount then choose the "Fixed Amount" dropdown.
  - When = On Scheduled Payments
  - **Bill From** = Borrower
  - Source Bucket = Other Income
  - Fee Type = "Rent" or "Rental Fee"
  - **Destination Bucket** = Other Income

| 1,500.000 Fixed Amount | ▼ Fee Type                                        | Rent                  | •                     |
|------------------------|---------------------------------------------------|-----------------------|-----------------------|
| In Scheduled Payments  | •                                                 |                       |                       |
| Sorrower               | •                                                 |                       |                       |
| Other Income           | <ul> <li>Destination But</li> </ul>               | icket Other Income    | •                     |
|                        | On Scheduled Payments<br>Borrower<br>Dther Income | Dn Scheduled Payments | Dn Scheduled Payments |

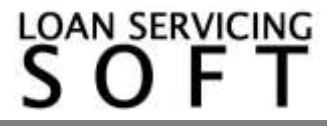

When the above information is entered, click the "Save" button.

 After the above steps are completed, the amortization schedule should show the monthly rent payments according to your rent agreement. To view the amortization schedule, open the rent/loan account, click on "Data & Docs" (bottom left), then click on "Amortization Schedule."

| Page 2 | Due Date  | CE Date    | E Bala S | Bearriers Belance | Permit . | To Percent | To Internet | To Other | Enderst Balance |
|--------|-----------|------------|----------|-------------------|----------|------------|-------------|----------|-----------------|
|        | 10/1/2018 | 1. ees ees | 0.000    | 600               | 1 500 00 | 0.00       | 0.00        | 1.500.66 | 61              |
| 2      | 11/1/201E |            | 8 000    | 8.00              | 1,500,00 | 0.00       | 0.00        | 1,500.00 | 0.0             |
| 3      | 12/1/2018 |            | 0.000    | 0.00              | 1 500 00 | 0.00       | 0.00        | 1 500.00 | 0.0             |
| 4      | 1/1/2019  |            | 0.000    | 0.00              | 1,500.00 | 0.00       | 0.00        | 1.500.00 | 0.0             |
| 5      | 2/1/2019  |            | 0000     | 0.00              | 1,500.00 | 0.00       | 0.00        | 1,500.00 | 0.0             |
| ÷      | 3/1/2019  |            | 0.000    | 5.00              | 1,500,00 | 0.00       | 0.00        | 1,500.00 | 0.0             |
| 2      | 4/1/2019  |            | 0.000    | 0.00              | 1,500.00 | 0.00       | 0.00        | 1,500.00 | 0.0             |
| 8      | 5/1/2019  |            | 0.000    | 0.00              | 1,500.00 | 0.00       | 0.00        | 1.500.00 | 0.0             |
| 3      | 6/1/2019  |            | 0.000    | 0.00              | 1,500.00 | 0.00       | 0.00        | 1,500.00 | 0.0             |
| 10     | 7/1/2019  |            | 0.000    | 0.00              | 1,500.00 | 0.00       | 0.00        | 1,500.00 | 0.0             |
| 11.    | 8/1/2019  |            | 0.000    | 0.00              | 1,500.00 | 0.00       | 0.00        | 1,500.68 | 0.0             |
| 12     | 8/1/2019  |            | 0.000    | 0.00              | 1,550,00 | 0.00       | 0.00        | 1.500.00 | 0.0             |

8. When it is time to make a rent payment, the rent payment amount will show in the "Collection" box. When you click on the "View Investor Splits" button, the amount will be shown going to the appropriate entity collecting the payment:

| 174                     | and and an owned when the second second second second second second second second second second second second s                                                                                                    |                         | Personal Index     | (and the second |           |                    | Parm     | same Distants many                                                                                                    |             |             |                        |                  |
|-------------------------|----------------------------------------------------------------------------------------------------|-------------------------|--------------------|-----------------|-----------|--------------------|----------|----------------------------------------------------------------------------------------------------|-------------|-------------|------------------------|------------------|
| Lie Norbe               | PENTS TEST                                                                                                    | Payment Type            | * Defeature        | ( () () ()      | mpiler.   |                    | Ð        | ton Amount                                                                                                    | Paulacount  |             |                        |                  |
| denyear                 | RENTER                                                                                                    | Payment Number          | 1, 1               | Sola fre        | end       | Payt Dise Impound  |          | 0.001                                                                                                    | 0.10        | Loss And    | art                    | 24               |
|                         |                                                                                                    | Payment Over            | 110/1/2018         |                 |           | Part Que Internit  |          | 0.00                                                                                                    | 3.00        | 1 2010/2010 | 100000.0E              | Application      |
| No. of Concession, Name | 1 800 00                                                                                                    | COLLECCE.               | Indiat chester     |                 | (2)       | Payl Cue Late Fee  |          | 5.00                                                                                                    | 0.00        | 1.          | 0.00                   | Application      |
| - August Fallen         | 1,000,00                                                                                                    | LPRITIN LWH             | 1.00112010         |                 |           | East Cox From      |          | 0.00                                                                                                    | 5.00        |             | 1295000.00             | Active           |
|                         | ent Due Date                                                                                                    | DeprestDam-             | 140/172018         |                 | (1)       | Pattownepa         |          | 0.00                                                                                                    | 0.00        | 10          | +5090.00               | Plending Funding |
|                         |                                                                                                    | Hold To Date            | 10/15/2018         |                 | +         | Coreit Inport D    | H        | 0.00                                                                                                    | 0.00        |             | 100080.00              | Application      |
| Francipal Belains       | 0.00                                                                                                    | Merent Paul To.         | 10/1/2018          |                 | 141       | Catent Insent 15   |          | 0.001                                                                                                    | 01.0        |             | 271848.37              | Active           |
| Change Principal        | 0.00                                                                                                    | 11                      | Contraction of the |                 | 100       | Cutentize Fee      |          | 0.00                                                                                                    | 0.00        |             | 100006.00              | Clowd            |
|                         | 0.00                                                                                                    | Payment Hemos           | 1,0959             |                 |           | Current Fees       |          | 0.00                                                                                                    | 0.00        |             | 30651.31               | Adve             |
| Colorado Comunita       | 0.00                                                                                                    | Baference #             | -                  |                 |           | Garant Principal D | he.      | 0.00                                                                                                    | 0.00        |             | 50800.08               | Adive            |
| Showd Showed            | 0.00                                                                                                    | Hoter                   |                    |                 |           | Intilled Pressed   |          | 0.00                                                                                                    | 0.00        |             | 100000.00              | Adve             |
| Urgaidiate Fee          | 0.00                                                                                                    |                         |                    |                 |           | Underheit General  |          | -0.00                                                                                                    | 0.0         | -           | 100000.00              | Application      |
| LAugust 1998            | 0.00                                                                                                    |                         |                    |                 |           | Patien to Bertowe  |          | 0.00                                                                                                    | 0.00        |             | 100000.00              | Adve             |
| Theory of California    | 0.00                                                                                                    |                         |                    |                 |           | Paul Our Calesian  | 1        | -0.00                                                                                                    | 0.06        | 1           | 10000.00               | Acase            |
| A CONTRACTOR            | ALC: AND ADDRESS OF ADDRESS OF AD |                         |                    |                 |           | Cover FTT Dor      |          | 0.00                                                                                                    | 2.00        |             | 100000.00              | Active           |
| Of the set Part         | Th 10/1/2019                                                                                                    |                         |                    |                 |           | Galactice          |          | 1.500.00                                                                                                    | 1,500.00    | -           | 500000.00              | Active           |
|                         |                                                                                                    | Internet Day 1          | 1                  |                 | 1.500.00  | Other Income       |          | 0.000                                                                                                    | D 20        |             | 50000.00               | Application      |
|                         |                                                                                                    | the later of the second | 1                  |                 | 1 800.001 |                    | Contra   | the state of the state of the s |             | -           | 200000.00              | Active           |
|                         |                                                                                                    | 1000 Date               | 3                  |                 | 1,200,00  |                    |          |                                                                                                    |             | 1.1         | 100000.00              | ACTIVE           |
|                         |                                                                                                    | langest Figure 1        | 61                 |                 | 1.500.00  |                    | ( ( feet | Houston Splits                                                                                                    |             |             | 20000.00               | Property and     |
| arrent Terbeller        | m for the second second s                                                                                                    |                         |                    |                 |           |                    |          |                                                                                                    |             |             |                        |                  |
| Vert Report Aust        | faport                                                                                                    |                         |                    |                 |           |                    |          |                                                                                                    |             |             |                        | <b>0</b> -       |
| Access #                | New                                                                                                    | Total Pr                | reise ( ) leader   | forest :        | Services  | inpound Las        | (Tee)    | Of ser Texas                                                                                                    | Other Fests | Unspled     | Haturn To<br>Borrowert | PPP<br>Annual    |
| THE OWNER THE           | GAT SERVICES COMME                                                                                                    | 1 500 00                | 12.000             | 0.08            | 1.00      | 0.00               | -0.0     | 4.44                                                                                                    | 0.00        | 3.44        | 0.00                   | 0.00             |

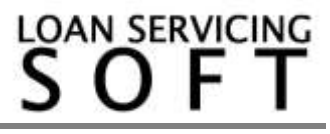